## 附件3:

## 2025 届毕业生全国登记系统去向确认指南

一、登录方式

微信公众号:关注"国家大学生就业服务平台"服务号,点击下方 导航栏 毕业生-去向登记,绑定学信网账号后即可登录(若之前已绑 定则可直接登录)。

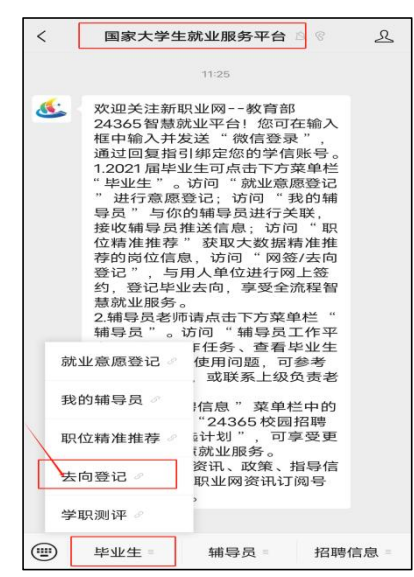

网页登录:搜索网址 dj.ncss.cn,点击"毕业生去向登记",通过学信网账号登录。

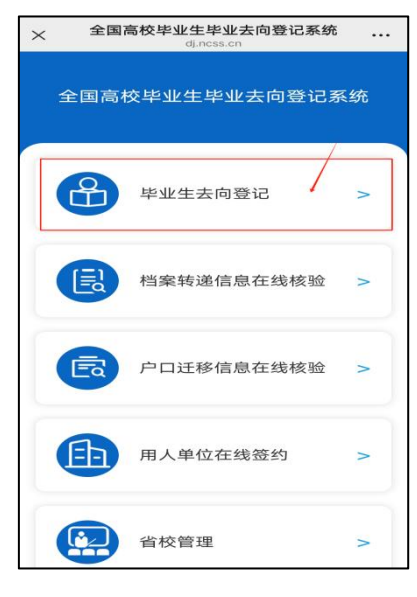

二、核对基本信息

首次登录需确认姓名、学号、联系方式等个人基础信息。如确认 无误,点击"信息确认无误,进入系统"。

如有误,请联系就业中心更正后再确认。

| ×            | 学生信息<br>dj.ncss.cn                      |      |
|--------------|-----------------------------------------|------|
| <            | 学生信息                                    |      |
| 入学时间         | 2800008                                 |      |
| 毕业时间         | 101007                                  |      |
| 学号           | 202221089050                            |      |
| 院系           | 20.000                                  |      |
| 专业           | 1001010                                 |      |
| 学制           | 3                                       |      |
| 档案是否转入<br>学校 | ×                                       |      |
| 户口是否转入<br>学校 | -                                       |      |
| 电子邮箱         | 100000000000000000000000000000000000000 |      |
| 手机号码         | 10401312201                             |      |
|              | 言息确认无误,进入系统                             |      |
| /            | 退出                                      |      |
| 账号问题:        | 青咨询: 010-67410388或kefu@chsi.cc          | m.cn |

三、确认毕业去向

毕业生选择进入"去向登记确认"模块,核对确认本人毕业去向信 息是否正确。若信息无误,点击"信息无误,确认登记去向"提交。

若发现去向信息暂未更新或有误,请不要点击确认,先及时联系 学校就业中心更新修改,并再次进行确认。

| 欢迎您使用                                                                         | < 去向登记确认                                                             |
|-------------------------------------------------------------------------------|----------------------------------------------------------------------|
| 全国高校毕业生毕业去向登记系统                                                               | 去向登记确认关系您的档案、户口转递,请认真核对,确保信息无误。如您的户口未转入学校仅需确认毕业去向及档案信息。              |
| 请从下列功能模块中选择应用相关功能。                                                            |                                                                      |
| 毕业去向填报<br>用于登记毕业去向及签约信息。 >                                                    | 去向信息 确认记录                                                            |
| 档案信息登记<br>用于登记档案转递信息。 >                                                       | 毕业去向信息于2025年05月07日通过省级系统上报。请确认以下<br>信息是否准确。<br>毕业去向                  |
| <b>户口信息登记</b><br>用于登记户口迁移信息。 >                                                | 平山石が<br>◇ 去向信息无误 ○ 去向信息有误 确认                                         |
| 古の登记确认<br>本向登记确认关系您的档案、户口<br>報道、请认具核对、确保信意无<br>误。即您的户口来转入学校仅需确<br>认毕业去向及档案信息。 | 档案信息 确认记录<br>系统智未获取您的档案信息,哲无需确认。<br>户口信息 确认记录<br>系统智未获取您的户口信息,暂无需确认。 |
| <b>核验授权</b><br>根据实际需要,下载去向登记核验 ><br>报告,或提供核验报告编号,供档<br>案/戸口部门办理业务使用。          |                                                                      |
| 2025届违反"四不准""三不得"行为举报                                                         |                                                                      |
| 账号问题请咨询: 010-67410388或kefu@chal.com.cn                                        | 账号问题请咨询: 010-67410388或kefu@chsi.com.cn                               |

学校就业中心联系电话 58807665/58802095, 邮箱 jycy@bnu.edu.cn。